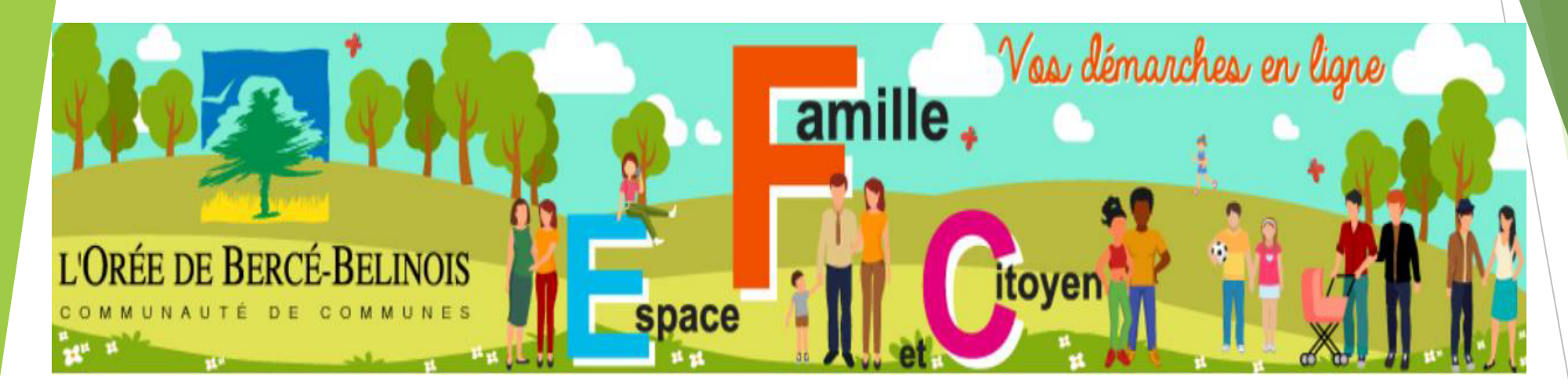

# **GUIDE UTILISATEUR**

Espace Famille et Citoyen

# Sommaire

| Informations utiles !                          | 3  |
|------------------------------------------------|----|
| Création de l'Espace                           | 4  |
| Mon Espace                                     | 5  |
| Vision de ma page d'accueil                    | 6  |
| Détail de « Mon tableau de bord »              | 7  |
| Détail de « Ma famille »                       | 8  |
| Inscriptions aux activités                     | 9  |
| Modes de réservation                           | 10 |
| Réservation avec application d'une périodicité | 11 |
| Le rythme des réservations                     | 12 |
| Comment vérifier les réservations ?            | 13 |
|                                                |    |

### **INFORMATIONS UTILES !**

- Les pièces jointes ne doivent pas dépasser 500 ko, si c'est votre cas, n'hésitez pas à nous les transmettre par mail pour compression.
- Lorsque votre demande de dossier administratif est validé (DUI), il faut attendre le lendemain pour toute inscription aux activités (synchronisation des données), en revanche vous pouvez faire les réservations dans la foulée.
- Pour tout problème technique, question d'inscription, de réservation ou de facturation sur votre Espace Famille, en lien avec les accueils périscolaires, mercredis loisirs, vacances, veuillez contacter la Communauté de communes au 02 43 47 02 20 ou par mail communautedecommunes@belinois.fr
- Pour toute question d'inscription, de réservation ou de facturation en lien avec la restauration scolaire, veuillez contacter la Mairie concernée (coordonnées sur l'Espace Famille - Activités).

# Création de l'Espace

Lien pour se connecter www.espace-citoyens.net/cdc-obb

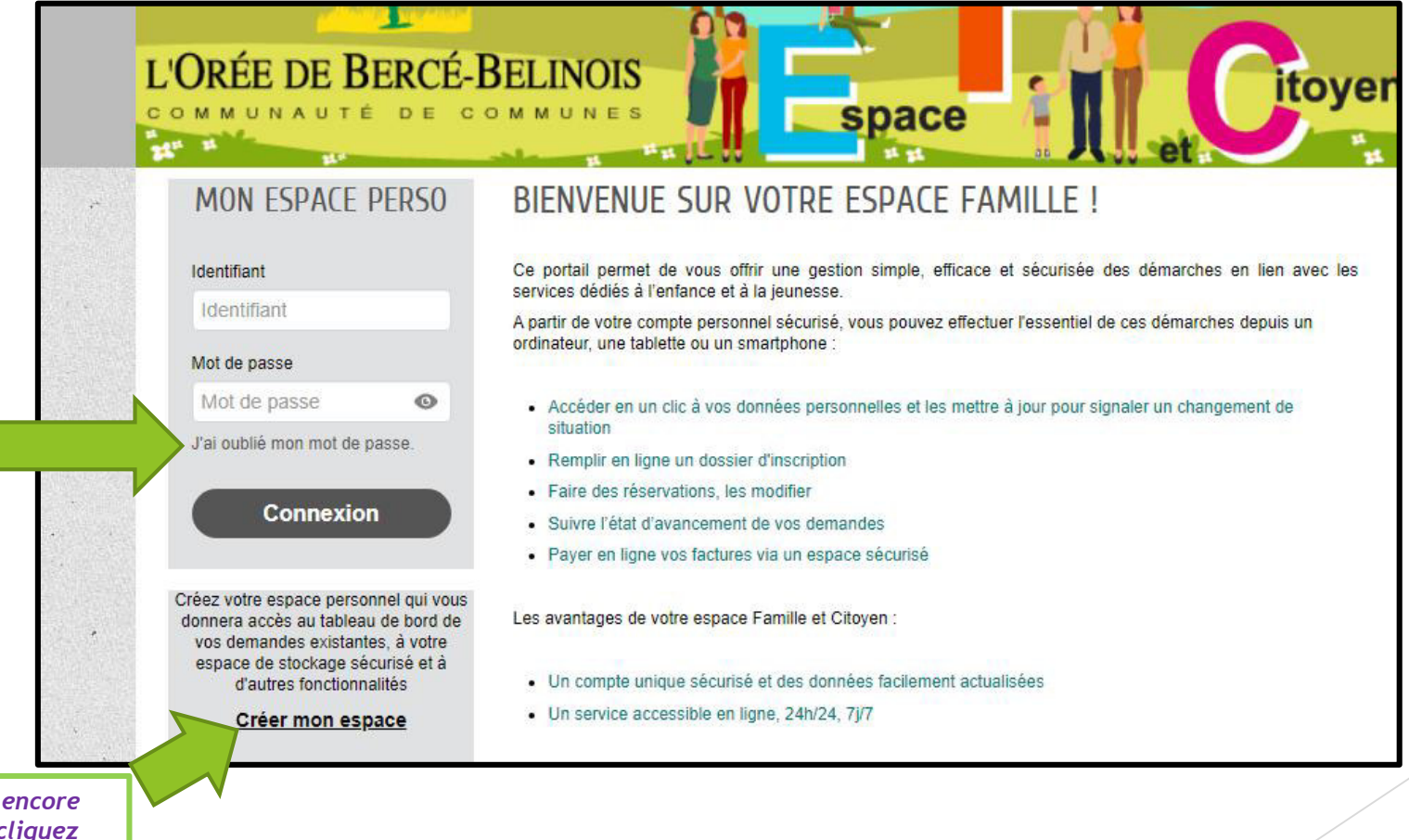

Si vous avez déjà un compte et que vous avez oublié vos identifiants, cliquez sur « J'ai oublié mon mot de passe »

Si vous n'avez pas encore d'Espace Famille, cliquez sur « Créer mon espace »

#### MON ESPACE

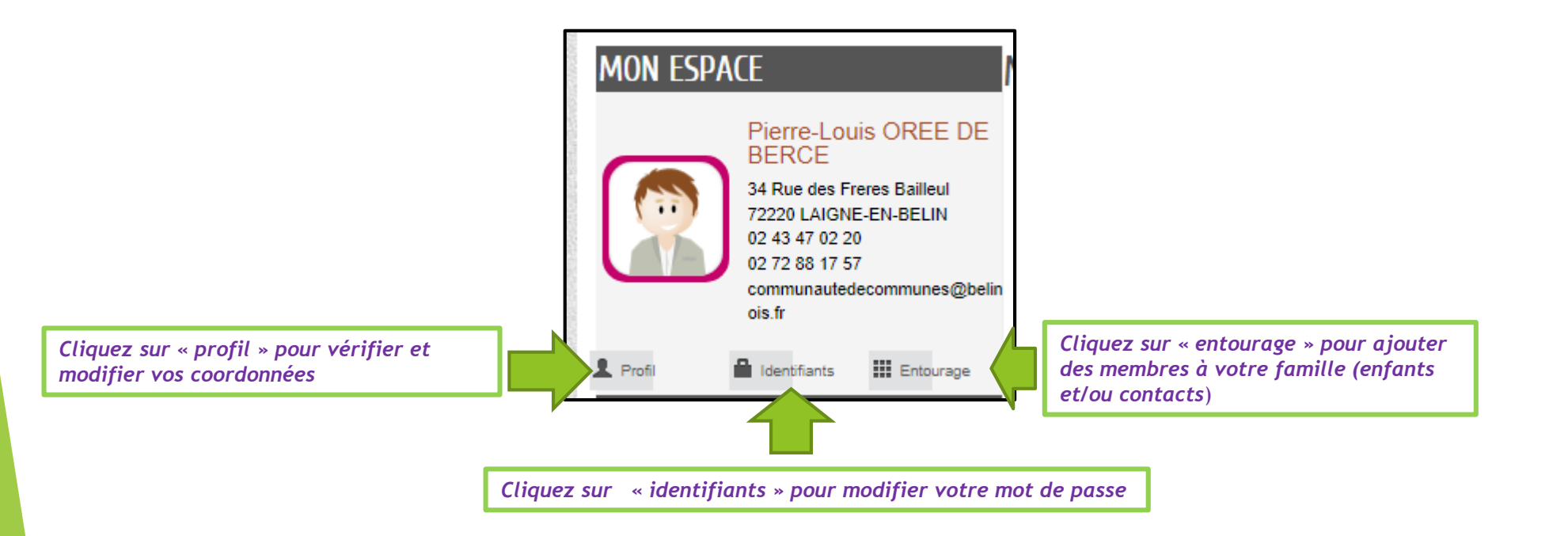

Les demandes de nouvelles personnes (création de l'entourage) sont traitées par nos services. Un mail de validation vous est envoyé.

#### VISION DE MA PAGE D'ACCUEIL

(après connexion)

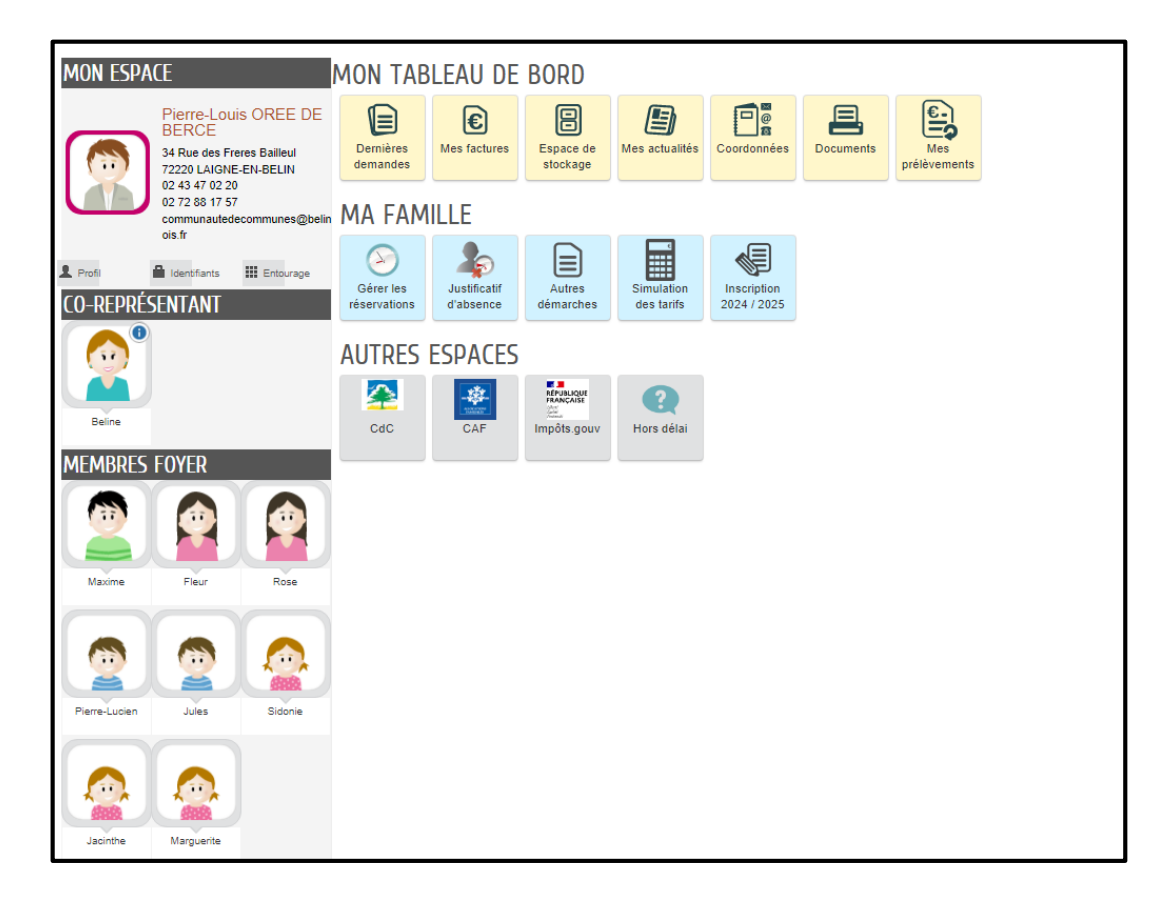

# DÉTAIL DE « MON TABLEAU DE BORD »

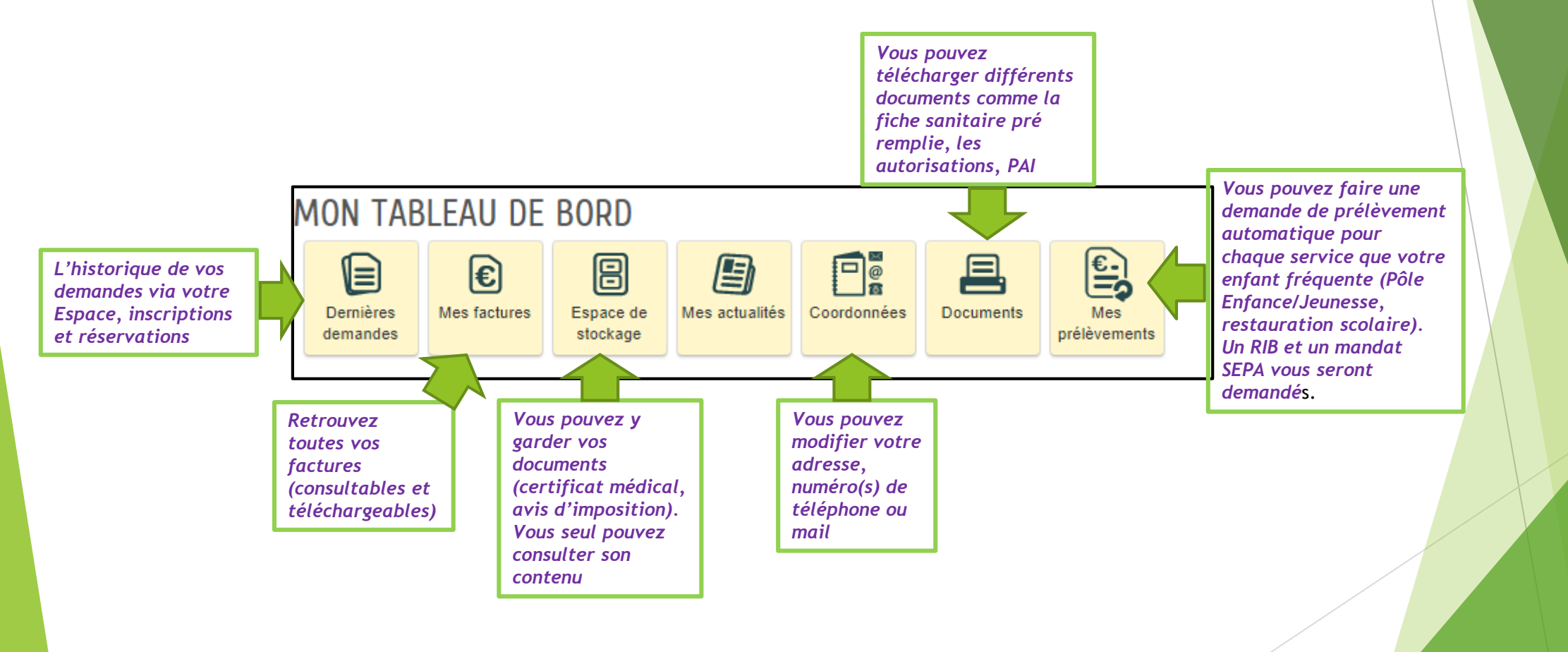

# DÉTAIL DE « MA FAMILLE »

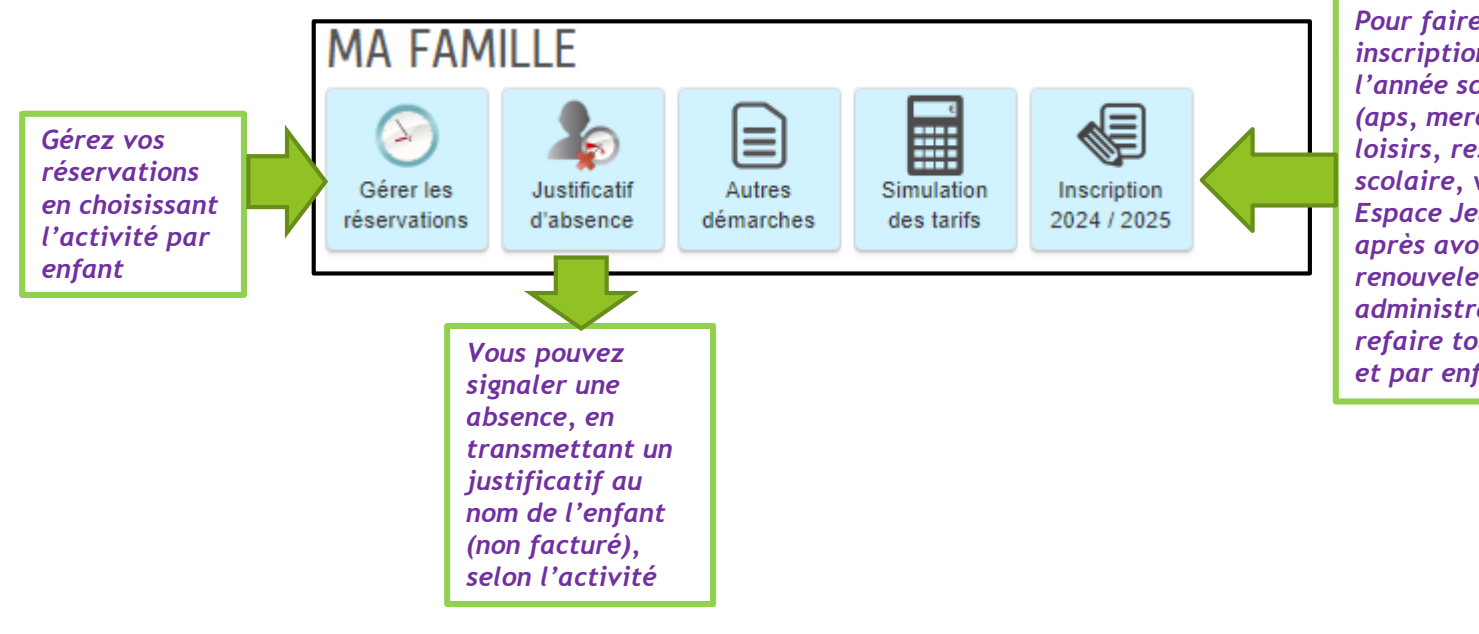

Pour faire toutes les inscriptions de l'année scolaire (aps, mercredis loisirs, restaurant scolaire, vacances, Espace Jeunesse), après avoir fait ou renouveler le dossier administratif (DUI - à refaire tous les ans et par enfant)

# **INSCRIPTION AUX ACTIVITÉS**

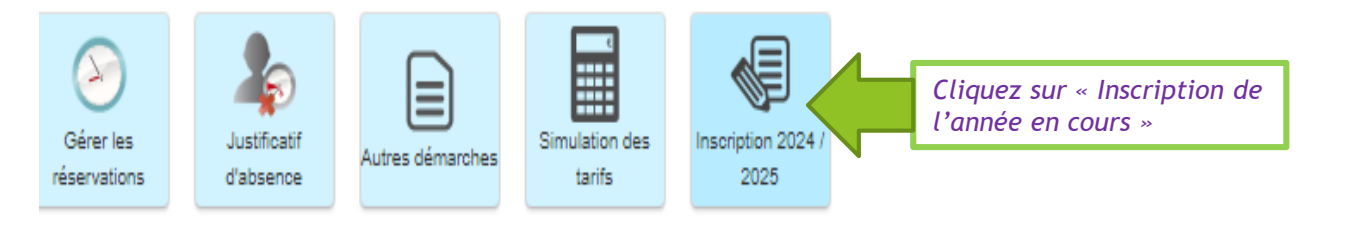

#### ISCRIPTION 2024 / 2025

| R | Fleur                             | 2024 / 2025 - Accueil périscolaire - Ecommoy                       |  |  |  |  |  |  |  |
|---|-----------------------------------|--------------------------------------------------------------------|--|--|--|--|--|--|--|
| R | Fleur                             | Ecommoy - Restaurant scolaire - 2024-2025 - Ecole Elémentaire      |  |  |  |  |  |  |  |
| R | Fleur                             | Ecommoy - Restaurant scolaire - 2024-2025 - Ecole Maternelle       |  |  |  |  |  |  |  |
| R | Fleur                             | Espaces Jeunesse - 2024 / 2025                                     |  |  |  |  |  |  |  |
| R | Jacinthe                          | DUI 2024/2025 - Dossier Unique administratif - Enfant scolarisé(e) |  |  |  |  |  |  |  |
| • | Jacinthe                          | 2024 / 2025 - Accueil périscolaire - Teloché                       |  |  |  |  |  |  |  |
|   | Choisissez l'enfant et l'activité |                                                                    |  |  |  |  |  |  |  |

# MODES DE RÉSERVATION

1.Occasionnel ou 2.régulier

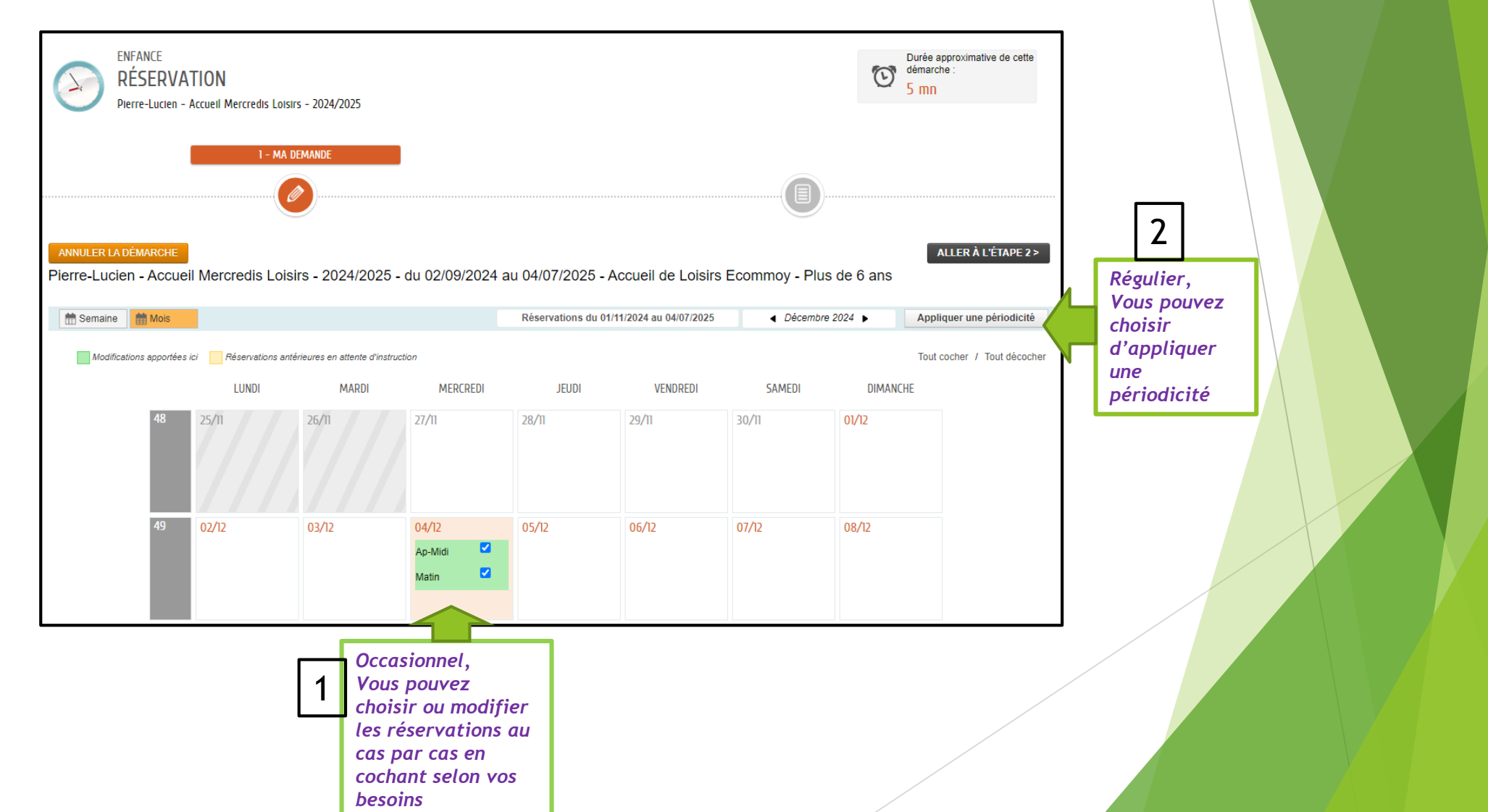

10

# Réservation avec application d'une périodicité

| APPLIQUER UNE PÉRIODI                | CITÉ       |          |               |                           |    |         |         |          |         |         |                         |         |         |         |  |      |
|--------------------------------------|------------|----------|---------------|---------------------------|----|---------|---------|----------|---------|---------|-------------------------|---------|---------|---------|--|------|
| 1- Définir la Pério                  | DE         |          |               |                           |    |         |         |          |         |         |                         |         |         |         |  |      |
|                                      |            |          |               |                           |    |         |         |          |         |         |                         |         |         |         |  | <br> |
|                                      |            |          |               |                           |    |         |         |          |         |         |                         |         |         |         |  |      |
| R QUELLE PÉRIODE SOUHAITEZ-VOUS M    | 10DIFIER V | VOS RÉSE | RVATIO        | NS ?                      |    |         |         |          |         |         |                         |         |         |         |  |      |
| Vous pouvez                          | DATE DÉBUT |          |               | Mercredi 27 Novembre 2024 |    |         |         | DATE FIN |         |         | Vendredi 4 Juillet 2025 |         |         |         |  |      |
| Vous pouvez                          |            |          | NOVEMBRE 2024 |                           |    |         | Þ       |          |         | JL      | IUILLET 2025 >          |         |         |         |  |      |
| choisir vos dates<br>de début et fin | LU         | MA       | ME            | JE                        | VE | SA<br>2 | DI<br>3 | LU       | ма<br>1 | ме<br>2 | JE<br>3                 | VE<br>4 | SA<br>5 | DI<br>6 |  |      |
| ae reservation                       | 4          |          |               |                           |    |         |         | 7        |         |         |                         | 11      |         |         |  |      |
|                                      | 11         |          |               | 14                        |    |         |         | 14       |         |         |                         |         |         |         |  |      |
|                                      | 18         |          | 20            | 21                        |    |         | 24      |          |         |         | 24                      |         |         |         |  |      |
|                                      |            |          | 27            | 28                        | 29 | 30      |         | 28       |         |         |                         |         |         |         |  |      |
|                                      |            |          |               |                           |    |         |         |          |         |         |                         |         |         |         |  |      |

# LE RYTHME DES RÉSERVATIONS

Pour toute demande, pensez à valider après relecture

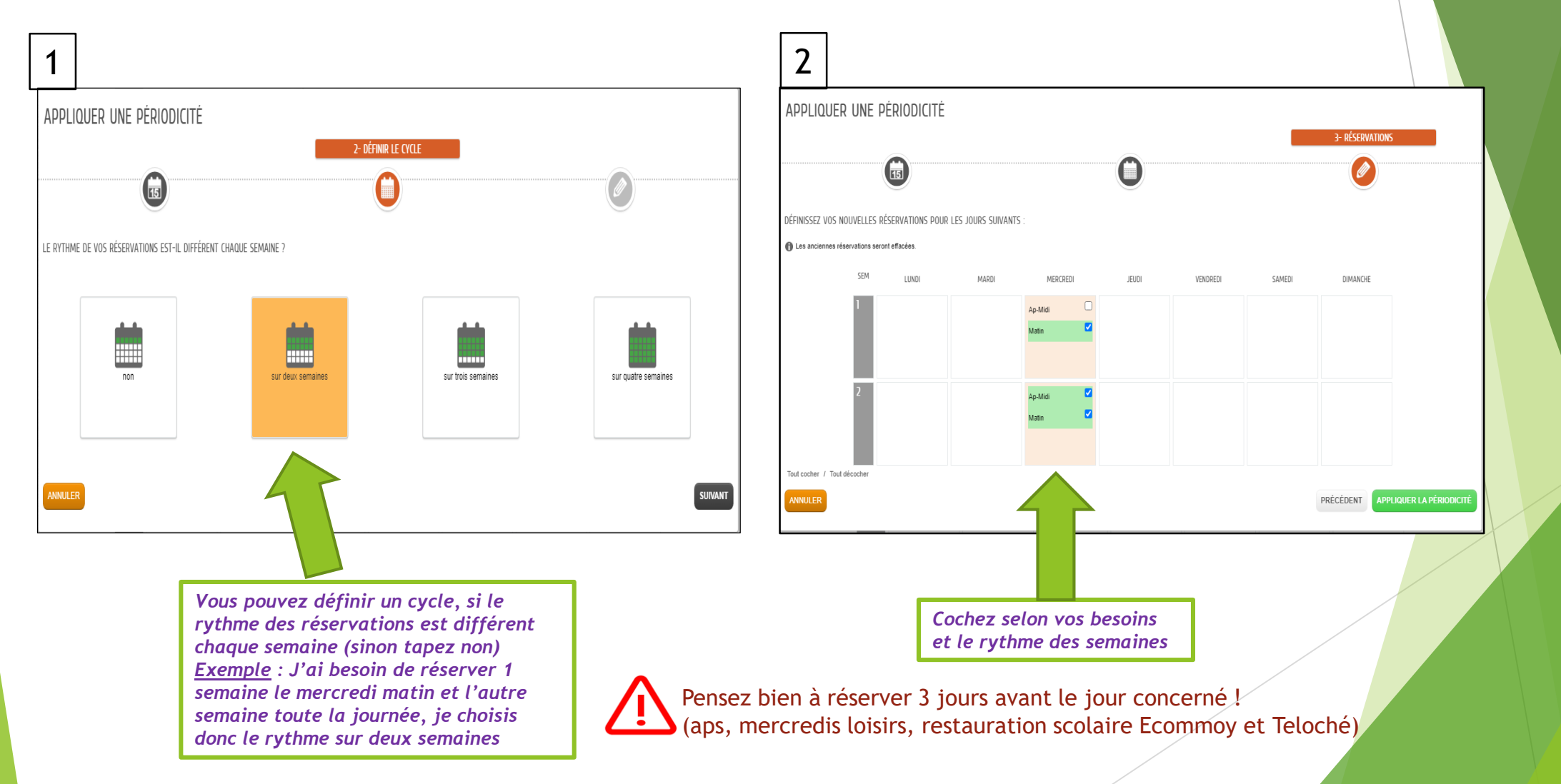

## COMMENT VÉRIFIER LES RÉSERVATIONS ?

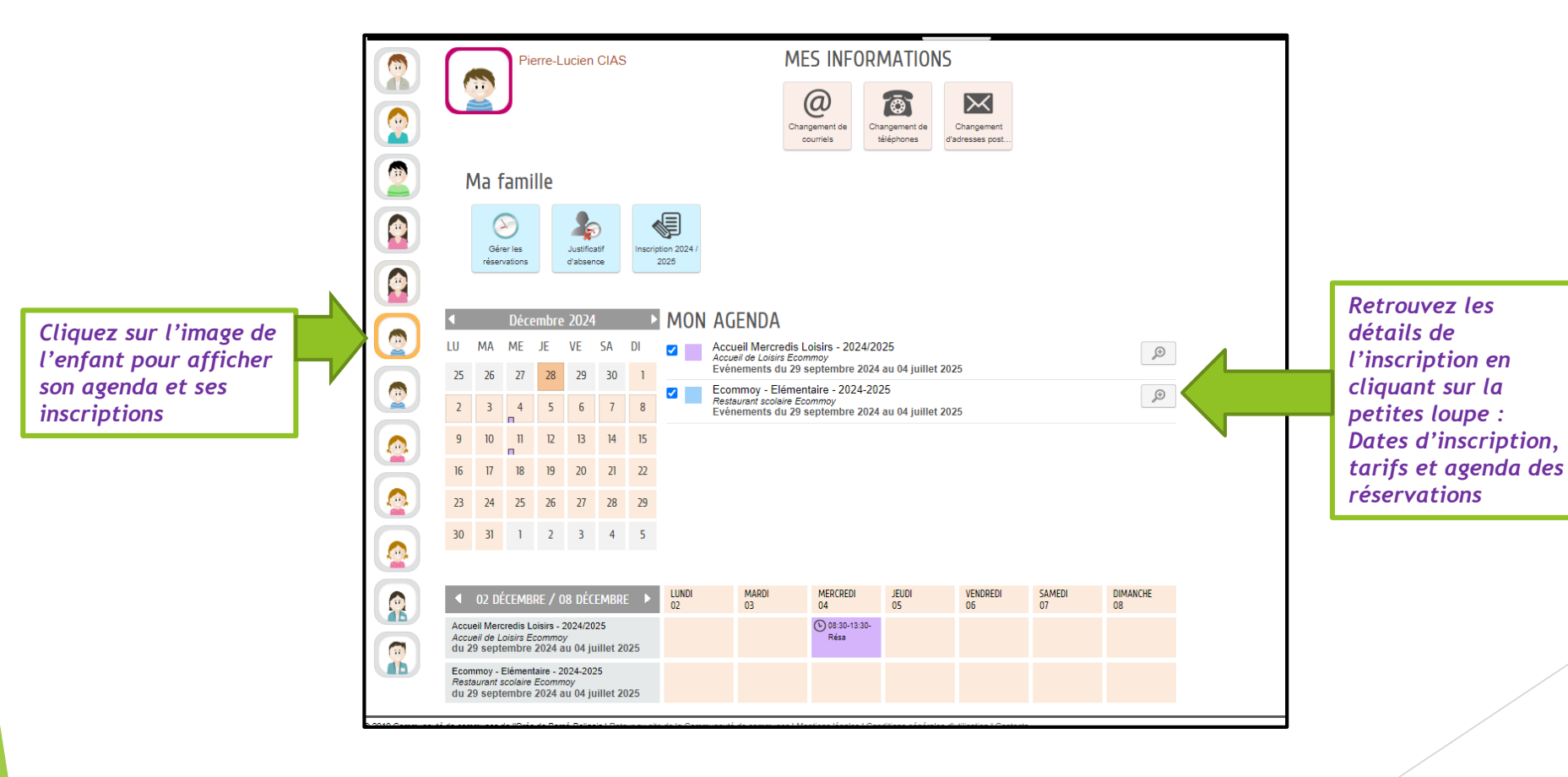